# Pulling A CRM Report For UnFulfilled Print At Home Tickets

Clients can pull a CRM list of customers who have not received their Print At Home

Tickets. Follow these instructions to pull this list.

1. In Administration click on the Corporate Organization (the house icon).

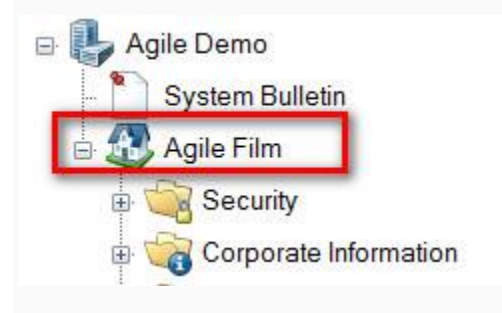

2. Click on the Customer organization folder

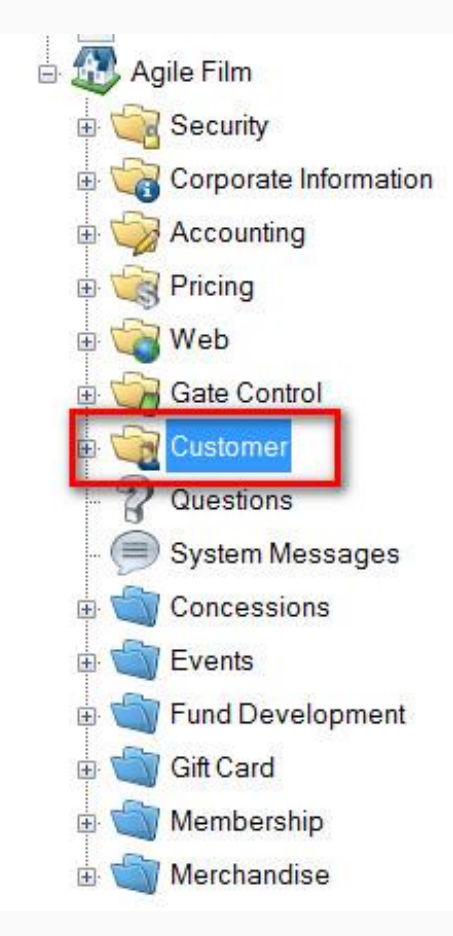

### 3. Select Customer Relations.

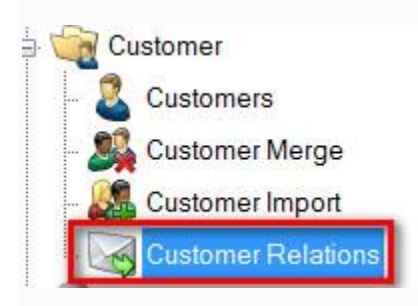

## 4. In the CRM Query list, select Event Print-At-Home Unfulfilled.

| Name                                              | Description                                                                 | ^ |
|---------------------------------------------------|-----------------------------------------------------------------------------|---|
| Corp Level - Opt-In Customers                     | Lists all customers who have selected to "Opt In" at this corp level        |   |
| Corp Level - Opt-In Email Addresses               | Lists all email addresses that have selected to "Opt In" at this corp level |   |
| Mail Extract                                      | Lists all mail addresses for customers that have ordered at this level      |   |
| Event Email Extract                               | Lists all email addresses for customers that have ordered a specified event |   |
| Event Type Email Extract                          | List all email for an event type                                            |   |
| Event Will Call - Unfulfilled                     | Event Will Call - Unfulfilled                                               |   |
| Event Print-At-Home - Unfulfilled                 | Event Print-At-Home - Unfulfilled                                           |   |
| Corp Level - Opt-In Email Addresses excl. Members | Corp Level - Opt-In Email Addresses excl. Members                           |   |
| Event Emails with Tier Name Selection             | Lists event orders for specified tier                                       |   |
| Renewal Letter For Next Month                     | List of all members who need to renew before the end of next month          |   |
| Renewal Letter For 3 Months Ago                   | List of all members who expired 3 months ago                                |   |
| Package Manifest                                  | List all customers that have ordered a specified package                    |   |
| Season Ticket Holders Not Attending Games         | List all season ticket holders missing X games                              | ~ |

## 5. In the CRM Query Email field, right click and select New.

| Subject | t          | Description |
|---------|------------|-------------|
| ery     | New        |             |
| Qu      | Properties |             |
| RR      |            |             |
| 0       |            |             |
|         |            |             |

### 6. Click on the Set Parameters button.

| Customers | Email Body | Description | Preview |
|-----------|------------|-------------|---------|
| Set Par   | ameters    |             |         |
| E         | mail       | LastNa      | me      |

7. Select the **Sales Organization** folder from the list provided.

| Event |                                                                              |                                                                                 |   |                                     |               |       |
|-------|------------------------------------------------------------------------------|---------------------------------------------------------------------------------|---|-------------------------------------|---------------|-------|
|       | ∰ - Art House                                                                |                                                                                 |   |                                     |               | <br>^ |
|       | Film Festival                                                                | Corponingo                                                                      |   |                                     |               |       |
|       | ⊡ 2016 Film<br>- 2016 Film<br>- 2016<br>- 2016<br>- 2016<br>- 2016<br>- 2016 | a Festival<br>Industry Events<br>Passes<br>Packs<br>Films<br>2016 Feature Films | - |                                     |               |       |
|       | Z                                                                            |                                                                                 | - |                                     |               | <br>~ |
| Date  | Tuesday , A                                                                  | pni 19, 2016                                                                    |   |                                     |               |       |
| Date  | Tuesday , A                                                                  | pni 19, 2016                                                                    |   | Section.                            | -             |       |
| Date  | Tuesday , A                                                                  | pni 19,2016                                                                     |   | Lass Tas<br>Decident                | -             | 1     |
| Date  | Tuesday , A                                                                  | pni 19, 2016                                                                    |   | Lass fast<br>Sala base<br>Sala base | 1             | 1     |
| Date  | luesday , A                                                                  | pni 19, 2016                                                                    |   |                                     | 1111          | 1     |
| Date  | Tuesday , A                                                                  | pni 19, 2016                                                                    |   |                                     | 11111         | 1     |
| Date  | Tuesday , A                                                                  | ρπ <u>13, 2016</u>                                                              |   |                                     | 110000        | 1     |
| Date  | Tuesday , A                                                                  | ρπ <u>19,2016</u>                                                               |   |                                     | 1100000       | 1     |
| Date  | Tuesday , A                                                                  | ρπ <u>13,2016</u>                                                               |   |                                     | 11111111      |       |
| Date  | Tuesday , A                                                                  | ρπ <u>13,2016</u>                                                               |   |                                     | 111111111     |       |
| Date  | Tuesday , A                                                                  | ρπ <u>13,2016</u>                                                               |   |                                     | 1101111111    |       |
| Date  | Tuesday , A                                                                  | ρπ <u>13,2016</u>                                                               |   |                                     | 1111111111111 |       |

8. Select the Event Name and then click on OK.

| Event                                                                                                    |                                                                                                    |                                                                                                    |                                                                                                    |                                                                                                    |                                                                                        |   |   |
|----------------------------------------------------------------------------------------------------|----------------------------------------------------------------------------------------------------|----------------------------------------------------------------------------------------------------|----------------------------------------------------------------------------------------------------|----------------------------------------------------------------------------------------------------|----------------------------------------------------------------------------------------|---|---|
|                                                                                                    |                                                                                                    |                                                                                                    |                                                                                                    |                                                                                                    |                                                                                        |   | _ |
|                                                                                                    | - The lotters                                                                                                    |                                                                                                    |                                                                                                    |                                                                                                    |                                                                                        |   |   |
|                                                                                                    | Martin In                                                                                                    | and the second second se |                                                                                                    |                                                                                                    |                                                                                        |   |   |
|                                                                                                    | 1.000.000                                                                                                    | test of                                                                                                    |                                                                                                    |                                                                                                    |                                                                                        |   |   |
|                                                                                                    |                                                                                                    | states from                                                                                                    |                                                                                                    |                                                                                                    |                                                                                        |   |   |
|                                                                                                    |                                                                                                    |                                                                                                    |                                                                                                    |                                                                                                    |                                                                                        |   |   |
|                                                                                                    |                                                                                                    |                                                                                                    |                                                                                                    |                                                                                                    |                                                                                        |   |   |
|                                                                                                    |                                                                                                    | Contractor State                                                                                                    |                                                                                                    |                                                                                                    |                                                                                        |   |   |
|                                                                                                    |                                                                                                    | the disease                                                                                                    |                                                                                                    |                                                                                                    |                                                                                        |   |   |
| <b>D</b> . [                                                                                                    | T 1 A                                                                                                    | 1 10 0010 E                                                                                                    | -                                                                                                    |                                                                                                    |                                                                                        |   |   |
| LIDTO                                                                                                    | LUESCAV ADD                                                                                                    | 1 19. ZUID                                                                                                    |                                                                                                    |                                                                                                    |                                                                                        |   |   |
| Date                                                                                                    | 100300y , 7-pi                                                                                                    |                                                                                                    | -                                                                                                    |                                                                                                    |                                                                                        |   |   |
| ID                                                                                                    | Name                                                                                                    | Start Date                                                                                                    | Venue                                                                                                    | Event Type                                                                                                    | Active                                                                                 |   | ^ |
| ID<br>83835                                                                                                    | Name<br>All Good Thi                                                                                                    | Start Date 4/19/2016 5                                                                                                    | Venue<br>Agile Theatre                                                                                                    | Event Type<br>Daily Event                                                                                                    | Active<br>True                                                                         |   | ^ |
| ID<br>83835<br>83836                                                                                                    | Name<br>All Good Thi<br>Bellflower                                                                                                    | Start Date<br>4/19/2016 5<br>4/19/2016 6                                                                                                    | Venue<br>Agile Theatre<br>Agile Theatre                                                                                                    | Event Type<br>Daily Event<br>Daily Event                                                                                                    | Active<br>True<br>False                                                                |   | ^ |
| ID<br>83835<br>83836<br>83895                                                                                           | Name<br>All Good Thi<br>Bellflower<br>Bill Cunningh                                                                                                    | Start Date<br>4/19/2016 5<br>4/19/2016 6<br>4/19/2016 6                                                                                                    | Venue<br>Agile Theatre<br>Agile Theatre<br>Agile Theatre                                                                                                    | Event Type<br>Daily Event<br>Daily Event<br>Daily Event                                                                                                    | Active<br>True<br>False<br>True                                                        |   | ^ |
| ID<br>83835<br>83836<br>83895<br>83878                                                                                  | Name<br>All Good Thi<br>Bellflower<br>Bill Cunningh<br>Being Elmo:                                                                                                    | Start Date<br>4/19/2016 5<br>4/19/2016 6<br>4/19/2016 6<br>4/19/2016 6                                                                                                    | Venue<br>Agile Theatre<br>Agile Theatre<br>Agile Theatre<br>Central Pike                                                                                      | Event Type<br>Daily Event<br>Daily Event<br>Daily Event<br>Daily Event                                                                                                    | Active<br>True<br>False<br>True<br>True                                                |   | î |
| ID<br>83835<br>83836<br>83895<br>83878<br>83878                                                                         | Name<br>All Good Thi<br>Bellflower<br>Bill Cunningh<br>Being Elmo:<br>Being Elmo:                                                                                     | Start Date<br>4/19/2016 5<br>4/19/2016 6<br>4/19/2016 6<br>4/19/2016 6<br>4/19/2016 8                                                                                                    | Venue<br>Agile Theatre<br>Agile Theatre<br>Agile Theatre<br>Central Pike<br>Agile Theatre                                                                     | Event Type<br>Daily Event<br>Daily Event<br>Daily Event<br>Daily Event<br>Daily Event                                                                                           | Active<br>True<br>False<br>True<br>True<br>True                                        |   | Î |
| ID<br>83835<br>83836<br>83895<br>83878<br>83782<br>83783                                                                | Name<br>All Good Thi<br>Bellflower<br>Bill Cunningh<br>Being Elmo:<br>Being Elmo:<br>Black Butterfl                                                                   | Start Date<br>4/19/2016 5<br>4/19/2016 6<br>4/19/2016 6<br>4/19/2016 6<br>4/19/2016 8<br>4/19/2016 8                                                                                                    | Venue<br>Agile Theatre<br>Agile Theatre<br>Agile Theatre<br>Central Pike<br>Central Pike                                                                      | Event Type<br>Daily Event<br>Daily Event<br>Daily Event<br>Daily Event<br>Daily Event<br>Daily Event                                                                            | Active<br>True<br>False<br>True<br>True<br>True<br>True                                |   | Î |
| ID<br>83835<br>83836<br>83895<br>83878<br>83782<br>83782<br>83783<br>83784                                              | Name<br>All Good Thi<br>Beilflower<br>Bill Cunningh<br>Being Elmo:<br>Being Elmo:<br>Black Butterfl<br>Don't Fence                                                    | Start Date<br>4/19/2016 5<br>4/19/2016 6<br>4/19/2016 6<br>4/19/2016 6<br>4/19/2016 8<br>4/19/2016 8<br>4/19/2016 8                                                                                                    | Venue<br>Agile Theatre<br>Agile Theatre<br>Central Pike<br>Central Pike<br>Central Pike<br>Em Hill Cinema                                                     | Event Type<br>Daily Event<br>Daily Event<br>Daily Event<br>Daily Event<br>Daily Event<br>Daily Event<br>Daily Event                                                             | Active<br>True<br>False<br>True<br>True<br>True<br>True<br>True                        |   |   |
| ID<br>83835<br>83836<br>83895<br>83878<br>83782<br>83783<br>83783<br>83784<br>83785                                     | Name<br>All Good Thi<br>Beilflower<br>Bill Cunningh<br>Being Elmo:<br>Being Elmo:<br>Black Butterfl<br>Don't Fence<br>Everything M                                    | Start Date<br>4/19/2016 5<br>4/19/2016 6<br>4/19/2016 6<br>4/19/2016 6<br>4/19/2016 8<br>4/19/2016 8<br>4/19/2016 8<br>4/19/2016 8                                                                                                    | Venue<br>Agile Theatre<br>Agile Theatre<br>Central Pike<br>Central Pike<br>Central Pike<br>Em Hill Cinema<br>Agile Theatre                                    | Event Type<br>Daily Event<br>Daily Event<br>Daily Event<br>Daily Event<br>Daily Event<br>Daily Event<br>Daily Event                                                             | Active<br>True<br>False<br>True<br>True<br>True<br>True<br>True<br>True                | _ |   |
| ID<br>83835<br>83836<br>83895<br>83878<br>83783<br>83783<br>83783<br>83784<br>83785<br>83786                            | Name<br>All Good Thi<br>Beilflower<br>Bill Cunningh<br>Being Elmo:<br>Biack Butterfl<br>Don't Fence<br>Everything M<br>Shorts - Ficti                                 | Start Date<br>4/19/2016 5<br>4/19/2016 6<br>4/19/2016 6<br>4/19/2016 6<br>4/19/2016 8<br>4/19/2016 8<br>4/19/2016 8<br>4/19/2016 8<br>4/19/2016 8                                                                                                    | Venue<br>Agile Theatre<br>Agile Theatre<br>Central Pike<br>Central Pike<br>Elm Hill Cinema<br>Agile Theatre<br>Agile Theatre                                  | Event Type<br>Daily Event<br>Daily Event<br>Daily Event<br>Daily Event<br>Daily Event<br>Daily Event<br>Daily Event<br>Daily Event<br>Daily Event                               | Active<br>True<br>False<br>True<br>True<br>True<br>True<br>True<br>True<br>True<br>Tru | _ |   |
| ID<br>83835<br>83836<br>83895<br>83878<br>83782<br>83783<br>83784<br>83784<br>83785<br>83786<br>83786<br>83814          | Name<br>All Good Thi<br>Bellflower<br>Bill Cunningh<br>Being Elmo:<br>Black Butterfl<br>Don't Fence<br>Everything M<br>Shorts - Ficti<br>Agile Shorts                 | Start Date<br>4/19/2016 5<br>4/19/2016 6<br>4/19/2016 6<br>4/19/2016 6<br>4/19/2016 8<br>4/19/2016 8<br>4/19/2016 8<br>4/19/2016 8<br>4/19/2016 5                                                                                                    | Venue<br>Agile Theatre<br>Agile Theatre<br>Central Pike<br>Agile Theatre<br>Central Pike<br>Elm Hill Cinema<br>Agile Theatre<br>Agile Theatre<br>Central Pike | Event Type<br>Daily Event<br>Daily Event<br>Daily Event<br>Daily Event<br>Daily Event<br>Daily Event<br>Daily Event<br>Daily Event<br>Daily Event                               | Active<br>True<br>False<br>True<br>True<br>True<br>True<br>True<br>True<br>True<br>Tru |   |   |
| ID<br>83835<br>83836<br>83895<br>83895<br>83895<br>83782<br>83782<br>83783<br>83784<br>83785<br>83786<br>83814<br>83815 | Name<br>All Good Thi<br>Bellflower<br>Bill Cunningh<br>Being Elmo:<br>Black Butterfl<br>Dont Fence<br>Everything M<br>Shorts - Ficti<br>Agile Shorts<br>Bill Cunningh | Start Date<br>4/19/2016 5<br>4/19/2016 6<br>4/19/2016 6<br>4/19/2016 8<br>4/19/2016 8<br>4/19/2016 8<br>4/19/2016 8<br>4/19/2016 8<br>4/19/2016 5<br>4/20/2016 5                                                                                                    | Venue<br>Agile Theatre<br>Agile Theatre<br>Central Pike<br>Central Pike<br>Em Hill Cinema<br>Agile Theatre<br>Agile Theatre<br>Central Pike<br>Em Hill Cinema | Event Type<br>Daily Event<br>Daily Event<br>Daily Event<br>Daily Event<br>Daily Event<br>Daily Event<br>Daily Event<br>Daily Event<br>Daily Event<br>Daily Event<br>Daily Event | Active<br>True<br>False<br>True<br>True<br>True<br>True<br>True<br>True<br>True<br>Tru |   |   |

9. The list of customers that have not received their print at home tickets will appear.

| Custor | mers Email Body De     | scription Preview | 1         |            |         |              |                                    |
|--------|------------------------|-------------------|-----------|------------|---------|--------------|------------------------------------|
| Se     | et Parameters<br>Email | LastName          | FirstName | BuyerType  | Amt 1   | PaymentTotal | DeferredBalanceTc AccountBalanceTc |
| •      | hbiber@agiletix.c      | Agile             | DeeDee    | Non-Member | 16.0000 | 56.0000      |                                    |
|        | dagile@noreply.c       | Agile             | Dotty     | Non-Member | 40.0000 | 40.0000      |                                    |
|        | greenlight@agilet      | Gatsby            | Jay       | Non-Member | 80.0000 | 240.0000     |                                    |

10. Click **Export Data to CSV** to save the information to a spread sheet.

|         | Agile Film       |                    |           |            |         |              |                   |                  |
|---------|------------------|--------------------|-----------|------------|---------|--------------|-------------------|------------------|
| 5       | , guo t inte     |                    |           |            |         |              |                   |                  |
| V       |                  |                    |           |            |         |              |                   |                  |
| omers   | Email Body De    | escription Preview | w         |            |         |              |                   |                  |
| Set Pa  | rameters         |                    |           |            |         |              |                   |                  |
| F       | Email            | LastName           | FirstName | BuyerType  | Amt1    | PaymentTotal | DeferredBalanceTc | AccountBalanceTo |
| h       | biber@agiletix.c | Agile              | DeeDee    | Non-Member | 16.0000 | 56.0000      |                   |                  |
| d       | agile@noreply.c  | Agile              | Dotty     | Non-Member | 40.0000 | 40.0000      |                   |                  |
| g       | reenlight@agilet | Gatsby             | Jay       | Non-Member | 80.0000 | 240.0000     |                   |                  |
|         |                  |                    |           |            |         |              |                   |                  |
|         |                  |                    |           |            |         |              |                   |                  |
|         |                  |                    |           |            |         |              |                   |                  |
|         |                  |                    |           |            |         |              |                   |                  |
|         |                  |                    |           |            |         |              |                   |                  |
|         |                  |                    |           |            |         |              |                   |                  |
|         |                  |                    |           |            |         |              |                   |                  |
|         |                  |                    |           |            |         |              |                   |                  |
|         |                  |                    |           |            |         |              |                   |                  |
|         |                  |                    |           |            |         |              |                   |                  |
|         |                  |                    |           |            |         |              |                   |                  |
|         |                  |                    |           |            |         |              |                   |                  |
|         |                  |                    |           |            |         |              |                   |                  |
|         |                  |                    |           |            |         |              |                   |                  |
|         |                  |                    |           |            |         |              |                   |                  |
|         |                  |                    |           |            |         |              |                   |                  |
|         |                  |                    |           |            |         |              |                   |                  |
|         |                  |                    |           |            |         |              |                   |                  |
|         |                  |                    |           |            |         |              |                   |                  |
|         |                  |                    |           |            |         |              |                   |                  |
|         |                  |                    |           |            |         |              |                   |                  |
|         |                  |                    |           |            |         |              |                   |                  |
|         |                  |                    |           |            |         |              |                   |                  |
|         |                  |                    |           |            |         |              |                   |                  |
|         |                  |                    |           |            |         |              |                   |                  |
|         |                  |                    |           |            |         |              |                   |                  |
|         |                  |                    |           |            |         |              |                   |                  |
|         |                  |                    |           |            |         |              |                   |                  |
|         |                  |                    |           |            |         |              |                   |                  |
|         |                  |                    |           |            |         |              |                   |                  |
| cport [ | Data To CSV      |                    |           |            |         |              |                   |                  |
| kport [ | Data To CSV      |                    |           |            |         |              |                   |                  |
| xport E | Data To CSV      |                    |           |            |         |              |                   |                  |

11. Switch to Sales and click on **Maintenance** to look up their order.

13. Send their tickets to them via email (<u>See Re-sending Print At Home Tickets</u>)